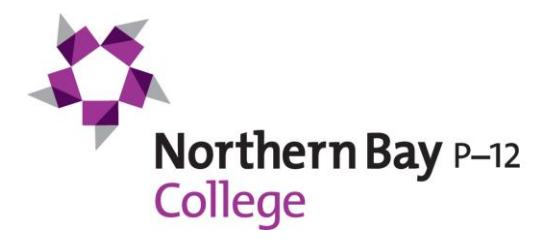

## Viewing Your Child's School Report

You can view all your child's previous school reports by following the below steps. Their **2020 Semester 1 Report** will be available on Compass to view from c.o.b. **Monday 22 June**.

## Step 1.

From the home screen, click on the 'View Academic Reports' item or navigate to the 'Student Profile' and click the 'Reports' tab.

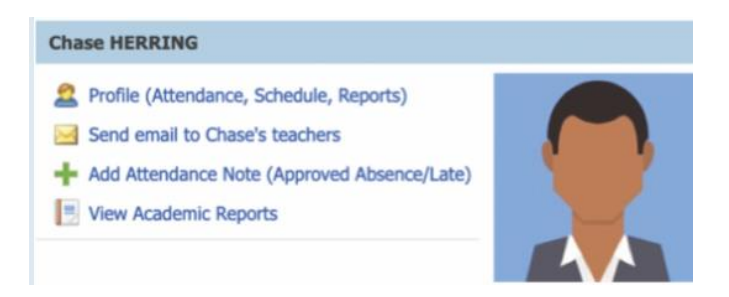

## Step 2.

A list of 'Academic Reports' will be displayed. Click the report title to download as a PDF.

| ■/Ⅲ 쓰 ★                                                   | 🔔 Mr Shaun HERRING 🔸 |
|-----------------------------------------------------------|----------------------|
| tudent: Chase HERRING - 06A, Year 6                       | Active               |
| ashboard Schedule Learning Tasks Attendance Reports Insig | hts                  |
| Reports                                                   |                      |
| Reporting Cycle Se                                        | hool                 |
| 2019 - Term One                                           |                      |
| 2018 - Term Three                                         |                      |
| 2018 - Term One                                           |                      |
| 2018 - Semester 2                                         |                      |
| 2018 - Semester 1                                         |                      |
| 2017 - Term Three                                         |                      |
| 2017 - Term One                                           |                      |
| 2017 - Semester 2                                         |                      |
| 2017 - Semester 1                                         |                      |
| 2016 - Term 3 Interim                                     |                      |
| 2016 - Term 1 Interim                                     |                      |
| 2016 - Semester 2                                         |                      |
| 2016 - Semester 1                                         |                      |
| 2015 - Term 3 Interim                                     |                      |
| 2015 - Term 1 Interim                                     |                      |
| 2015 - Semester 2                                         |                      |
| 2015 - Semester 1                                         |                      |

**Kind Regards** 

Scott Diamond Executive Principal